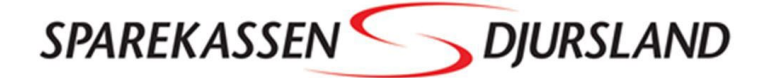

## VEJLEDNING GIV DIN RÅDGIVER ADGANG TIL DIN SKATTEMAPPE

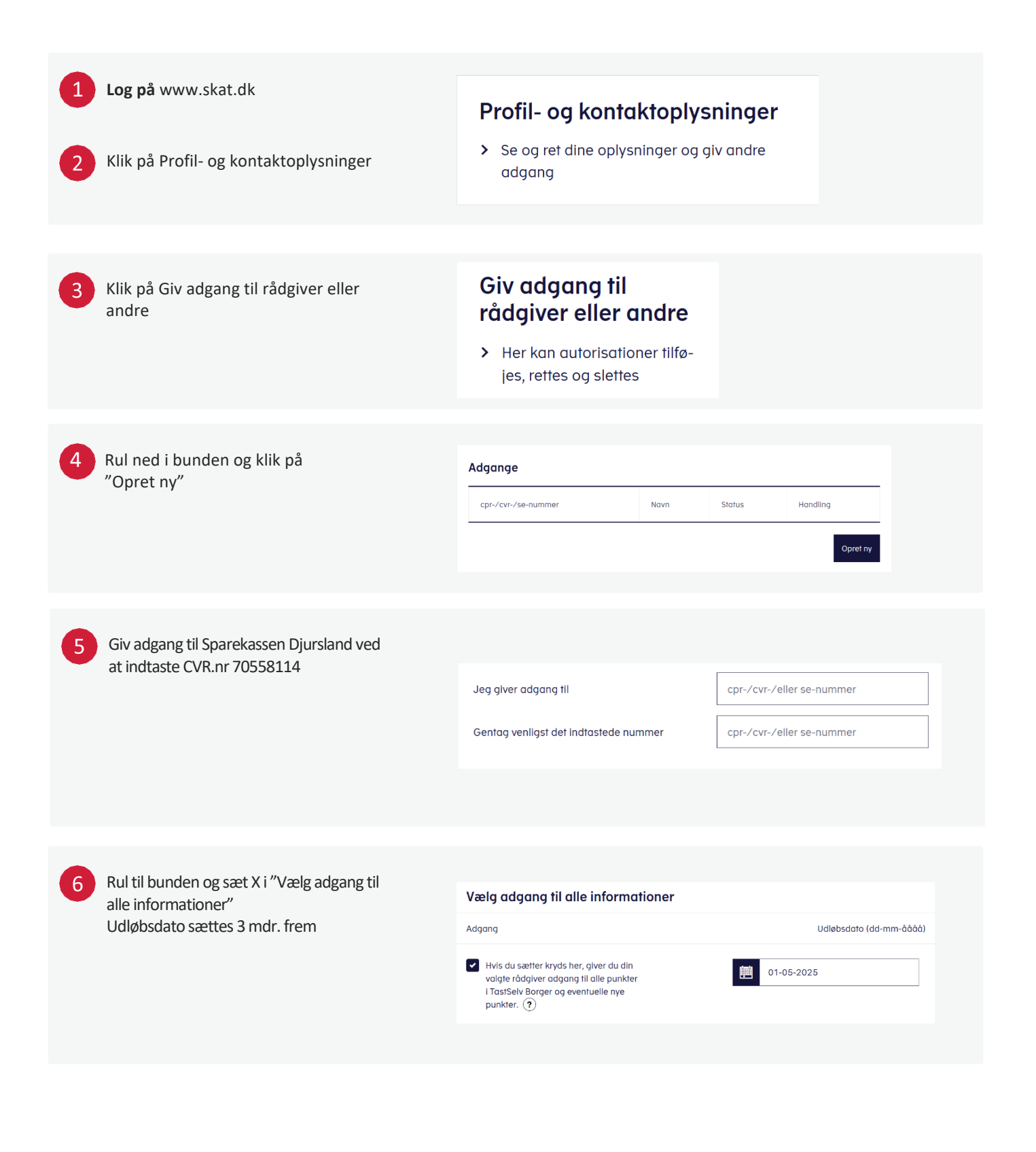